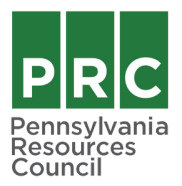

## JOINING PRC WEBINARS

If you are unfamiliar with Zoom or need a refresher, please use the instructions below to help you access the webinar. We recommend that you join a few minutes early in case of any technical difficulties.

1. Click the Zoom link in your registration email. A window will open and ask you to join as either host or attendee. You are, of course, an attendee! Click "Join Meeting as an Attendee."

| zoom |                                                                                        | Support English - |
|------|----------------------------------------------------------------------------------------|-------------------|
|      |                                                                                        | S                 |
|      | If you are the meeting host, sign in to start the meeting <b>857 8335 3515</b>         |                   |
|      | I'm not the meeting host Join Meeting as an Attendee                                   |                   |
|      | ©2023 Zoom Video Communications, Inc. All rights reserved.<br>Privacy & Legal Policies |                   |
|      |                                                                                        | 0                 |

2. Enter your name and email address when prompted. This allows us to take attendance.

| zoom |                                                                                                    | Support English - |
|------|----------------------------------------------------------------------------------------------------|-------------------|
|      | Backyard Composting Webinar                                                                                                    |                   |
|      | Date & Time         May 25, 2023 03:00 PM in Eastern Time (US and Canada)           Description         This is a test                                                                                                    | 0                 |
|      | Webinar Registration                                                                                                    | <b>O</b>          |
|      | First Name*  First Name Last Name Last Name                                                                                                    | ·                 |
|      | Email Address*                                                                                                    |                   |
|      | Information you provide when registering will be shared with the account owner and host and can be used and shared by them in accordance with their Terms and Privacy Policy.<br>Webinar starts in 27:00 Register and Join |                   |

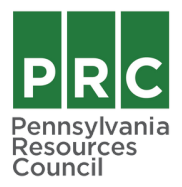

## JOINING PRC WEBINARS

3. The webinar window may open automatically depending on how you have used Zoom in the past. If a window doesn't open automatically, click the "Launch Meeting" button below.

| zoom |                                                                                                    | Support English - |
|------|----------------------------------------------------------------------------------------------------|-------------------|
|      | Click <b>Open Zoom Meetings</b> on the dialog shown by your browser<br>If you don't see a dialog, click <b>Launch Meeting</b> below<br>By joining a meeting, you agree to our Terms of Service and Privacy Statement |                   |
|      | Don't have Zoom Client installed? Download Now                                                                                                    |                   |
|      | ©2023 Zoom Video Communications, Inc. All rights reserved.<br>Privacy & Legal Policies   Do Not Sell My Personal Information   Cookie Preferences                                                                    | 0                 |

4. Finally, enter the password included in your registration email and click "Join Meeting." Welcome! We're thrilled to have you here.

|   | Enter meation percode                                                                                  |                                                    |   |
|---|----------------------------------------------------------------------------------------------------|----------------------------------------------------|---|
|   | Click Oper<br>If you<br>By joining a                                                                   | le<br>ur browser<br>elow<br>/ Statement            |   |
|   | Don't have Zoom Client Installed? Down                                                                 | vnload Now                                         |   |
| 2 | ©2023 Zoom Video Communications, Inc. All<br>Privacy & Legal Policies   Do Not Sell My Personal Inforr | II rights reserved.<br>mation   Cookle Preferences | 6 |